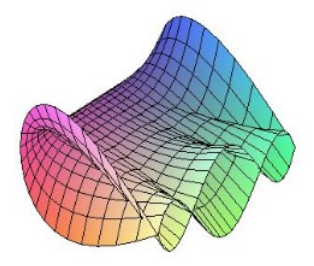

Cálculo Diferencial e Integral: um kit de sobrevivência "SageMath"

Ester Heloisa Bento. Orientador: Prof. Dr. Rodrigo Martins.

## Comando Plot - Continução

Temos aqui um pouco mais sobre as opções de trabalharmos com gráficos de funções.

**Definição:** O gráfico de uma função  $f : A \longrightarrow B$  é o conjunto  $G_{(f)} = \{(x, y) \in A \times B / f(x) = y\}$ 

## Como criar um gráfico no SageMath:

Vamos usar a função  $f(x) = 3x^3 + 2$ 

• Quadriculados e Moldura

plot(f(x),variável,gridlines=opção,frame=opção)

São três opcões para gridlines (quadriculado) e duas para frame (moldura): Gridlines: True, False ou 'minor' Frame: True ou False

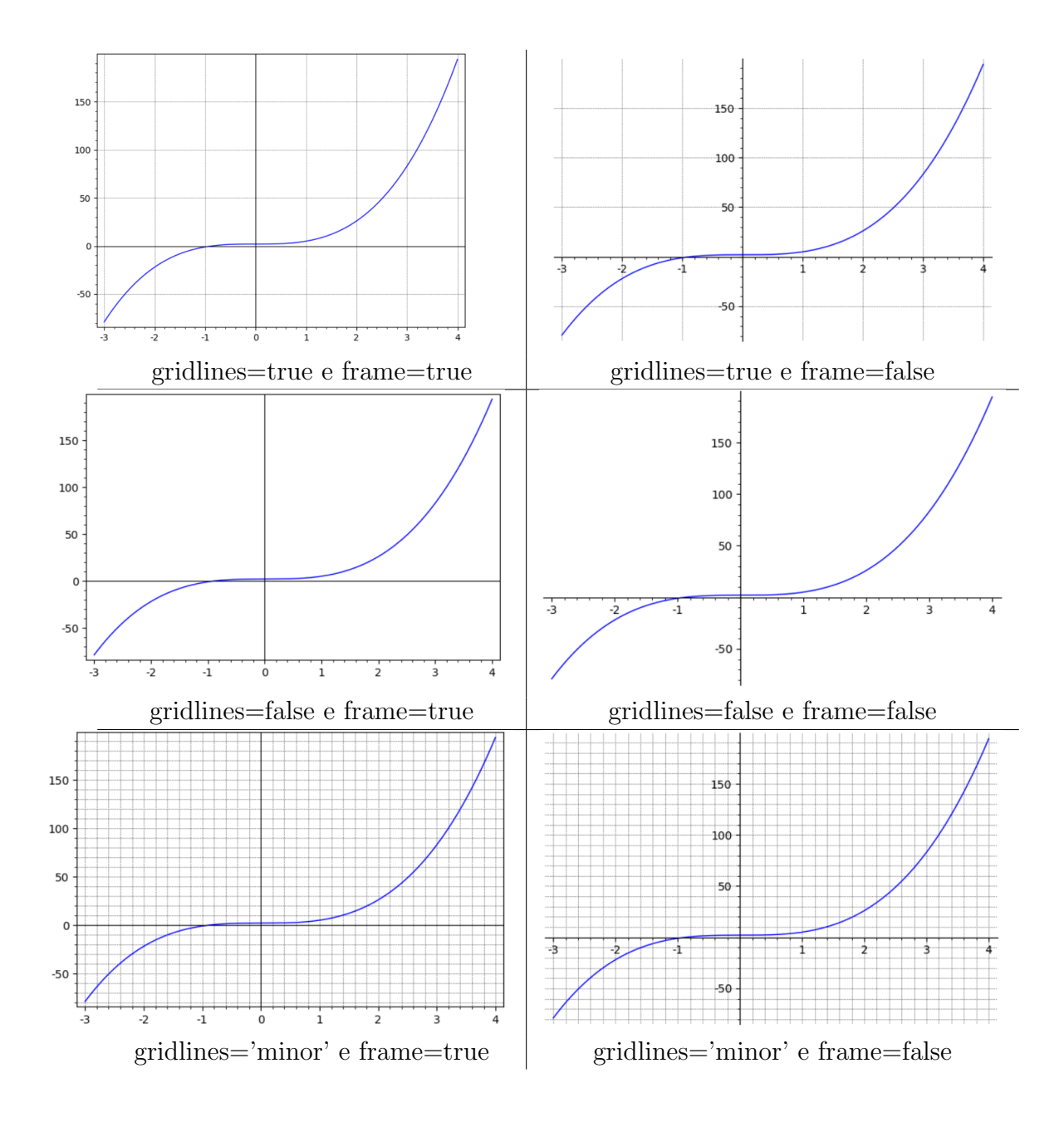

• Preenche a área da função

$$plot(f(x), variável, fill=true)$$

Também da para escolher a partir de onde no eixo y vai ser preenchida

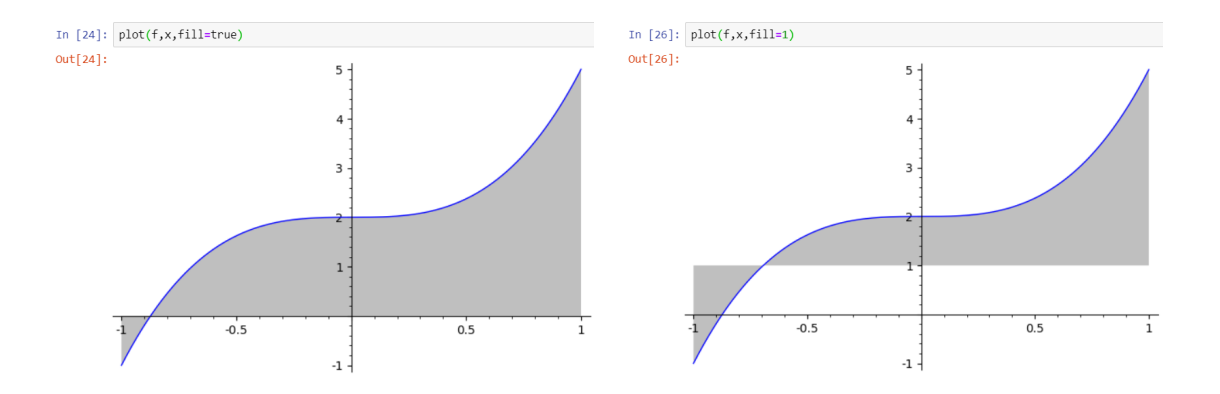

• Escala Logarítmica

Tanto o eixo horizontal quanto o eixo vertical estarão em escala logarítmica.

plot\_loglog(f(x),intervalo em x(inicio,fim),base=(número))

A base deve ser maior que 1 e o padrão do logaritmo é 10.

## Exemplo

É possivel observar que o gráfico da função  $3x^2$ é uma curva

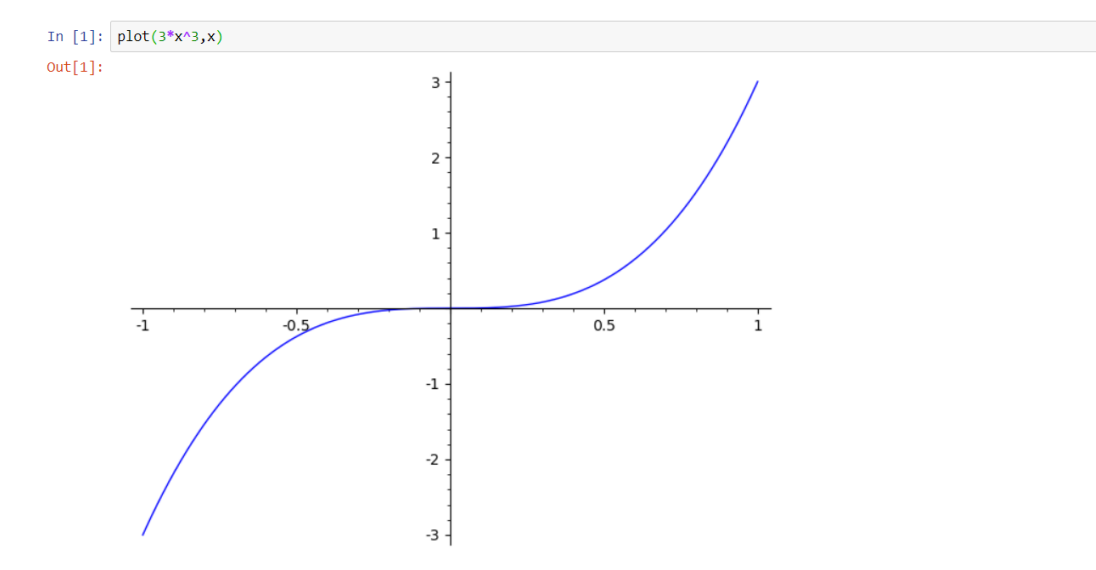

Já em escala logaritimica o mesmo grafico se transforma em praticamente uma reta

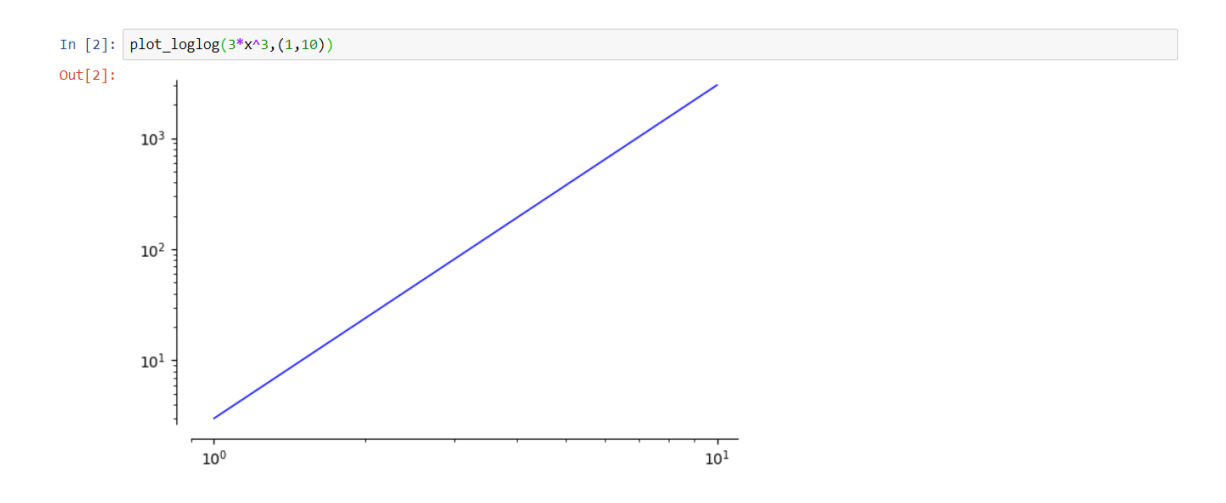

Podemos definir a base do logaritmo ao longo do eixo horizontal e definir a base ao longo do eixo vertical.

plot\_loglog(f(x),intervalo em x(inicio,fim),base=(base x, base y))

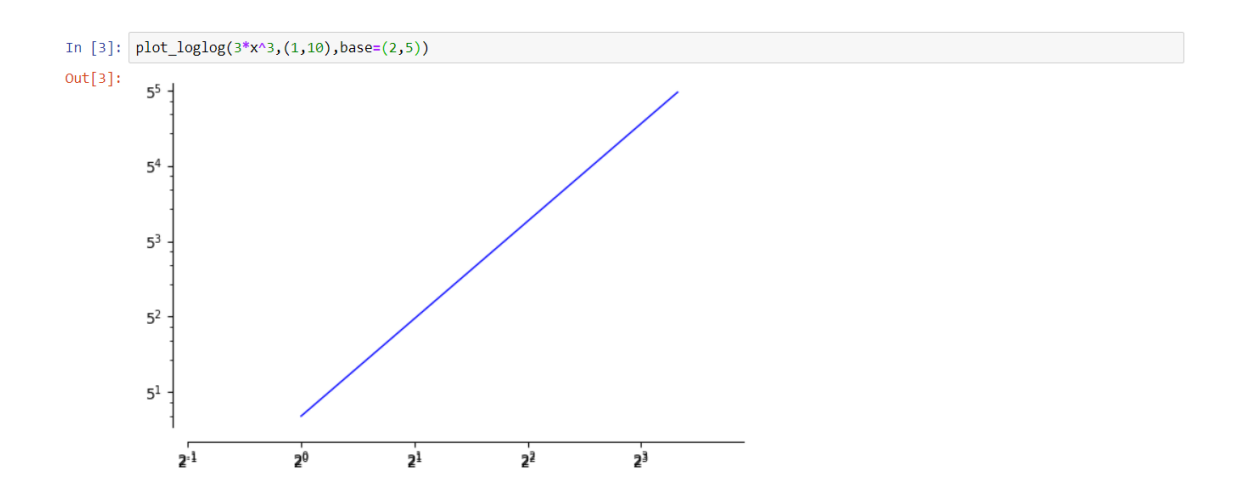

## Referências

- [1] Oliveira, Rafael Sales Lisbôa de. "Análise das questões sobre funções no vestibular da UFSC de 2000 a 2006." (2007).
- [2] Sage, Manual de referencias do sage 9.1. Disponível em: < https : //doc.sagemath.org/html/en/reference/plotting/sage/plot/plot.html > Acesso em: 2 setembro de 2020.